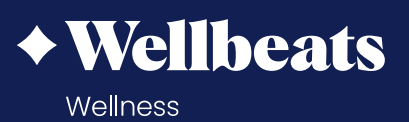

## Live a Healthier Life with Family and Friends

Invite others to join Wellbeats *Wellness* with you and stay healthy together - whether a spouse, friend, family member, or neighbor! Note: You can invite up to 5 others. Invitees must be at least 14+ years of age.

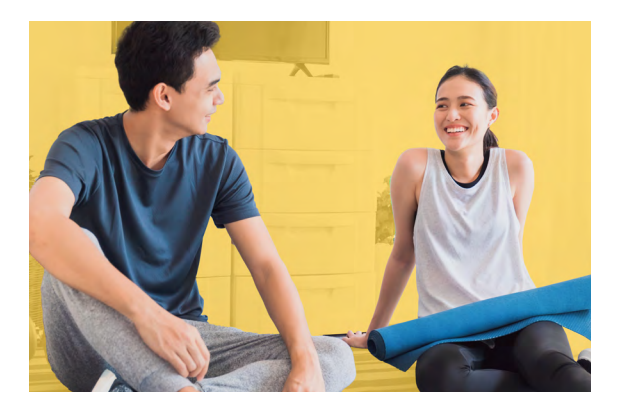

#### **HERE'S HOW IT WORKS:**

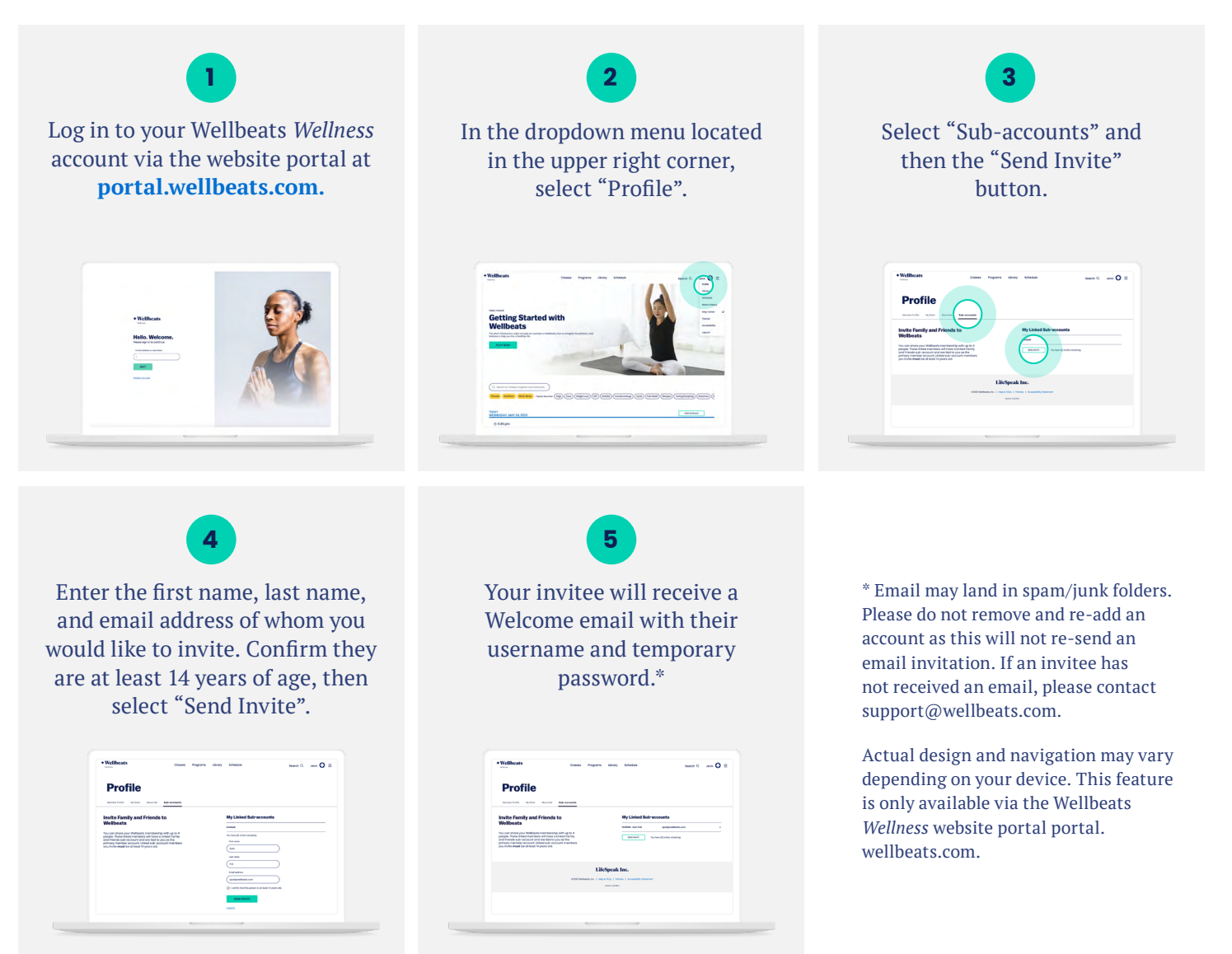

# FAQS

### HOW DO I KNOW IF SOMEONE HAS ACCEPTED MY INVITATION?

You can view who accepted your invitation to join Wellbeats *Wellness* by selecting "Profile" in the dropdown menu, then select "Sub-accounts". You will notice a green check-mark next to your invitee's name if they have accepted your invitation. A yellow icon will display next to your invitee's name if they have not yet accepted your invitation.

| Schedule Search Q Jenn 🛇 🗏                                                                     | ny Schedule Search Q Jenn 🛇                                                                                |
|------------------------------------------------------------------------------------------------|----------------------------------------------------------------------------------------------------|
| My Linked Sub-accounts Invited: Sam Pall speligiwalikevis.com Statu Walker (4) inites senaring | My Linked Sub-accounts<br>Invited: Sam Polt goldgevitheoti.com<br>EXED WVIT You here [4] invites remaining |
| INC.                                                                                           | <b>IK Inc.</b><br>Policies   Accessibility Batement<br>INC                                                 |
|                                                                                                |                                                                                                    |

### HOW DO I REMOVE SOMEONE LINKED TO MY ACCOUNT?

To remove someone from your Wellbeats *Wellness* account, select "Profile" in the main menu, then select "Sub-accounts". Select the "x" icon next to their name to remove them from your account. Note: a linked member will also be removed if you depart as an employee.

|      | Schedule                     | Searc                        | in Q | Jenn 🚫 🚍 |  |
|------|------------------------------|------------------------------|------|----------|--|
|      | My Linked Sub-a              | spolig/wellboots.com         |      | x        |  |
| I    | SENDIWITE Yo                 | a have [4] invites remaining |      |          |  |
| icie | es   Accessibility Statement |                              |      |          |  |
|      |                              |                              |      |          |  |